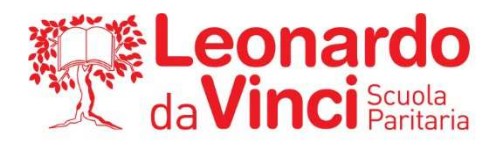

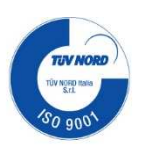

BERGAMO 06/03/2023

CIRCOLARE N. 108 AI GENITORI E AGLI STUDENTI DEL CORSO IEFP

## OGGETTO: ATTIVAZIONE FUNZIONE "LIBRETTO WEB" SUL NUOVO REGISTRO ELETTRONICO

Si comunica che è stato attivato sul nuovo registro elettronico Classe Viva la funzione libretto web grazie alla quale è possibile giustificare le assenze, ritardi ed uscite degli studenti.

In allegato la guida per l'utilizzo.

IL DIRIGENTE SCOLASTICO PROF. ING. LUCA RADICI

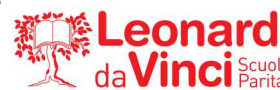

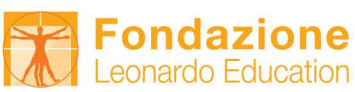

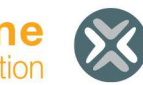

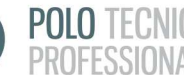

Di seguito troverete illustrata la procedura da seguire per effettuare una giustificazione online attraverso la funzione "**Libretto web**", se attiva presso il Vs. istituto.

Dopo aver effettuato l'accesso dal web, il genitore o lo studente maggiorenne (a seconda di quanto stabilito dalla scuola), per poter inserire una giustificazione, dovrà posizionarsi all'interno della voce "**Assenze**", che si trova nel menu principale del registro elettronico.

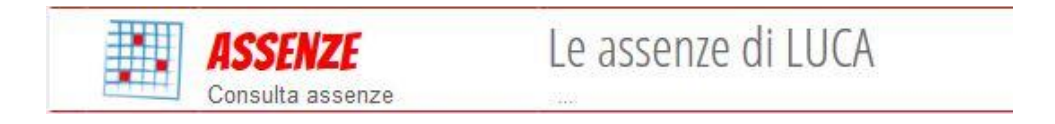

Nel caso in cui l'accesso sia effettuato da dispositivo mobile nelle app "*ClasseViva Famiglie*" o "*ClasseViva Studenti*", sarà necessario entrare nel menu principale dell'app, posizionarsi sul menu "**ClasseViva Web**" ed entrare nella voce "**Assenze**".

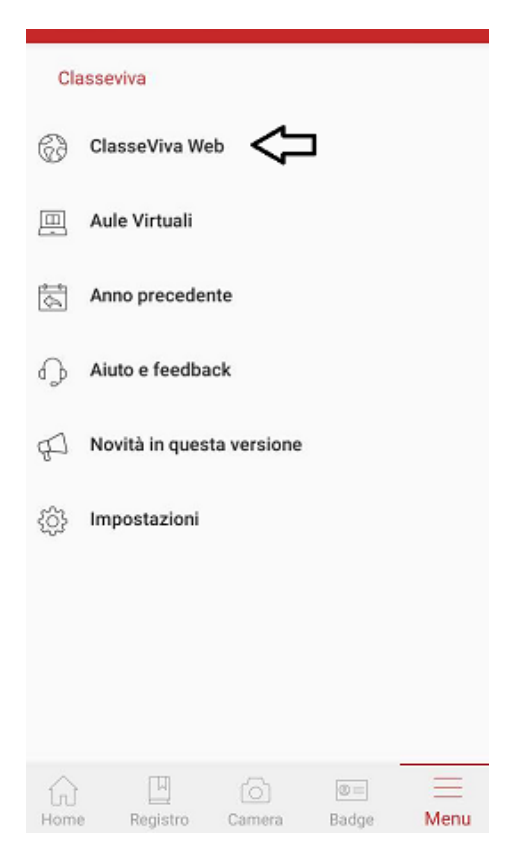

Successivamente dovrà cliccare sull'icona "Libretto web" posizionata in alto a destra.

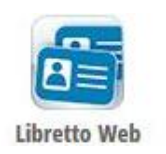

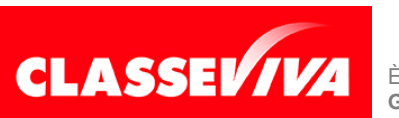

È un progetto **Gruppo Spaggiari** Parma PREDISPOSTO APPOSITAMENTE PER UTILIZZO "LIBRETTO WEB" PER GENITORI E STUDENTI MAGGIORENNI A seguire troverà due icone: "Eventi" e "Giustifiche":

| CLASSEV/IVA | Libretto Web                               | å    | Esci        |
|-------------|--------------------------------------------|------|-------------|
|             | "INFOSCHOOL" PLESSO SC. SECONDARIA I GRADO | LUCA | GHIRARDINI  |
|             |                                            |      | :           |
|             | Indietro Eve                               | nti  | Giustifiche |

La prima icona consente di aprire una pagina in cui si avrà un riepilogo degli eventi da giustificare, inseriti dai docenti nel registro elettronico e filtrabili per tipologia (assenze, ritardi, uscite anticipate).

Di fianco a ciascun evento sarà visibile il tasto "Giustifica", il quale aprirà una maschera precompilata con tipologia e data dell'evento, in cui il genitore/studente maggiorenne dovrà solo inserire obbligatoriamente la motivazione.

| Nuova giustificazione ×                     |                          |  |
|---------------------------------------------|--------------------------|--|
|                                             | Seleziona tipo           |  |
| ● Assenza<br>○ Permesso di<br>○ Permesso di | entrata<br>uscita        |  |
| Assente dal:<br>Al:<br>Motivazione:         | 14/12/2020<br>14/12/2020 |  |

Assenza nelle ore 2° MATEMATICA - 3° SCIENZE NATURALI (BIOLOGIA, CHIMICA E SCIENZE DELLA TERRA)

Nel caso di assenza parziale, il sistema indicherà il dettaglio delle effettive ore di assenza dello studente all'interno di quella giornata.

Una volta inserita la giustificazione, essa sarà visibile ed eventualmente modificabile cliccando sull'icona "Giustifiche".

La seconda icona "Giustifiche", se cliccata, mostra una pagina contenente l'elenco delle giustificazioni inserite dal genitore e/o dallo studente maggiorenne. Di fianco a ciascuna giustificazione, l'utente visionerà i tasti "Modifica" ed "Elimina" per apportare eventuali variazioni a quanto inserito, fino a quando la stessa non sarà approvata o rifiutata dal docente.

| genitore ( G6285013<br>)<br>Autore<br>Data inserimento<br>03 ottobre 2020 | Si prega di giustificare l'assenza dell'alunno <b>GHIRARDINI LUCA</b> dal <b>sabato 03 ottobre 2020</b> al <b>sabato 03 ottobre 2020</b> per il seguente motivo: <b>Motivi di salute</b> | Modifica<br>Elimina |
|---------------------------------------------------------------------------|----------------------------------------------------------------------------------------------------|---------------------|
|---------------------------------------------------------------------------|----------------------------------------------------------------------------------------------------|---------------------|

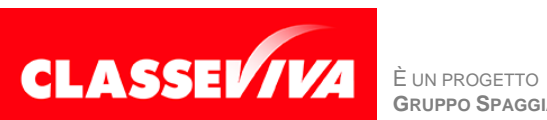

GRUPPO SPAGGIARI PARMA

PREDISPOSTO APPOSITAMENTE PER UTILIZZO "LIBRETTO WEB" PER GENITORI E STUDENTI MAGGIORENNI

Nel caso in cui ci fosse necessità di inserire una giustificazione prima che il docente inserisca l'evento (ad es. nel caso di uscita anticipata già programmata), il genitore e/o lo studente maggiorenne potrà creare la giustificazione utilizzando la funzione apposita "+ Giustifica" che si trova sempre nella pagina "**Giustifiche**":

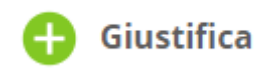

Si aprirà una maschera in cui l'utente dovrà scegliere la tipologia di evento da giustificare tra quelli proposti (assenza, entrata in ritardo o uscita in anticipo) e compilare i dati richiesti.

| Nuova Giustificazione                                                                      |                |  |  |  |
|--------------------------------------------------------------------------------------------|----------------|--|--|--|
|                                                                                            | Seleziona tipo |  |  |  |
| <ul> <li>○ Assenza</li> <li>○ Permesso di entrata</li> <li>● Permesso di uscita</li> </ul> |                |  |  |  |
| Giorno:                                                                                    | 23/12/2020     |  |  |  |
| Ore: (hh:mm)                                                                               | 12:00          |  |  |  |
| Motivazione:                                                                               | Visita medica  |  |  |  |
| Accompagnatore:                                                                            |                |  |  |  |

Anch'essa figurerà nel medesimo elenco, insieme alle altre; i tasti "**Modifica**" ed "**Elimina**" saranno visibili fino a quando la giustificazione sarà approvata o rifiutata dal docente.

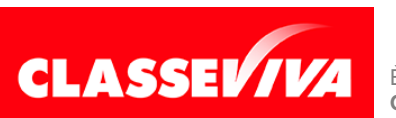